Guía de comunicación institucional para las preparatorias del sems

</>

## Manual de gestión de contenidos en plantillas oficiales de la Universidad de Guadalajara (Drupal 7)

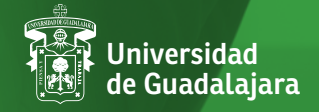

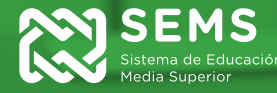

Guía de comunicación institucional para las preparatorias del sems

</>

## Manual de gestión de contenidos

en plantillas oficiales de la Universidad de Guadalajara (Drupal 7)

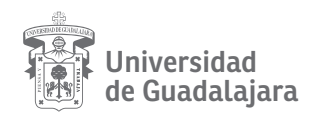

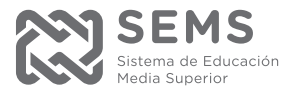

### Índice

| 5  | Cómo iniciar sesión                                       |
|----|-----------------------------------------------------------|
| 7  | Publicación de contenidos                                 |
| 8  | Cómo crear un banner cambiante                            |
| 11 | Cómo publicar una noticia                                 |
| 14 | Cómo publicar un evento en Agenda                         |
| 16 | Cómo publicar una galería de imágenes,<br>videos o audios |
| 18 | Cómo modificar el video en página de inicio               |
| 20 | Cómo administrar contenido                                |
| 21 | Recomendaciones de uso para la página de inicio           |
| 22 | Mapa de elementos de la página de inicio                  |

### Cómo iniciar sesión

Bienvenido a Drupal 7. Lo primero que debe conocer es cómo iniciar sesión. Siga estos pasos:

| Ingrese       | , como se muestra en el ejemplo, la dirección URL de la preparatoria en la barra<br>a del navegador y agregue al final, después del .mx, una diagonal y la palabra us<br>, |
|---------------|----------------------------------------------------------------------------------------------------|
| Nueva pestaña |                                                                                                    |
| > C 🗋 pre     | paarandas.sems.udg.mx/user                                                                                                    |
| 🗋 рг          | epaarandas.sems.udg.mx/user                                                                                                    |
|               |                                                                                                    |
| 2             |                                                                                                    |
| Dicha ac      | ción le llevará a la pantalla de ingreso del panel de administración, donde deber                                                                                          |
|               | ingresar el usuario y la contraseña que le tue otorgada.                                                                                                    |
|               |                                                                                                    |
|               | Escuela Preparatoria Regional de Arapdas                                                                                                    |
|               | Escuela Preparatoria Regional de Arandas                                                                                                    |
|               | Escuela Preparatoria Regional de Arandas<br>Inicio · Acerca de la · Oferta académica                                                                                       |
|               | Inicio Acerca de la Preparatoria Acerca de la Preparatoria académica                                                                                                    |
|               | Escuela Preparatoria Regional de Arandas                                                                                                    |
|               | Escuela Preparatoria Regional de Arandas<br>Inicio * Acerca de la * Oferta académica<br>Inicio<br>Cuenta de usuario                                                        |
|               | Inicio Inicio Inicio Inicio Inicio Inicio Inicio Inicio Iniciar sesión Solicitar una nueva contraseña                                                                      |
|               | Inicio Acerca de la Oferta académica<br>Inicio<br>Inicio<br>Cuenta de usuario<br>Solicitar una nueva contraseña                                                            |
|               | Inicio Acerca de la Ciferta académica<br>Inicio<br>Inicio<br>Cuenta de usuario<br>Iniciar sesión Solicitar una nueva contraseña<br>Nombre de usuario                       |
|               | Inicio Inicio Inicio Iniciar sesión Solicitar una nueva contraseña Inicio Iniciar sesión Solicitar una nueva contraseña Contraseña                                         |

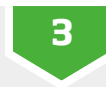

Confirme su ingreso y verifique que su nombre aparezca en la siguiente pantalla, luego de haber dado clic en iniciar sesión. También, aparecerá el historial (*Miembro desde*) y en la parte superior de la pantalla localizará la barra de administración de colores negro y gris. Lo anterior indica que ha ingresado con éxito.

#### Publicación de contenidos

En el panel de administración se encuentran las diferentes maneras en las que se puede mantener el sitio actualizado con las actividades más recientes del plantel. Estos espacios, tanto noticiosos como gráficos y promocionales, dan vida al sitio, por lo que es recomendable que estén vigentes, ya que en conjunto aportan una adecuada imagen de la preparatoria. Todas las acciones de publicación se localizan haciendo clic en el menú *Agregar contenido* localizado en la barra de administración.

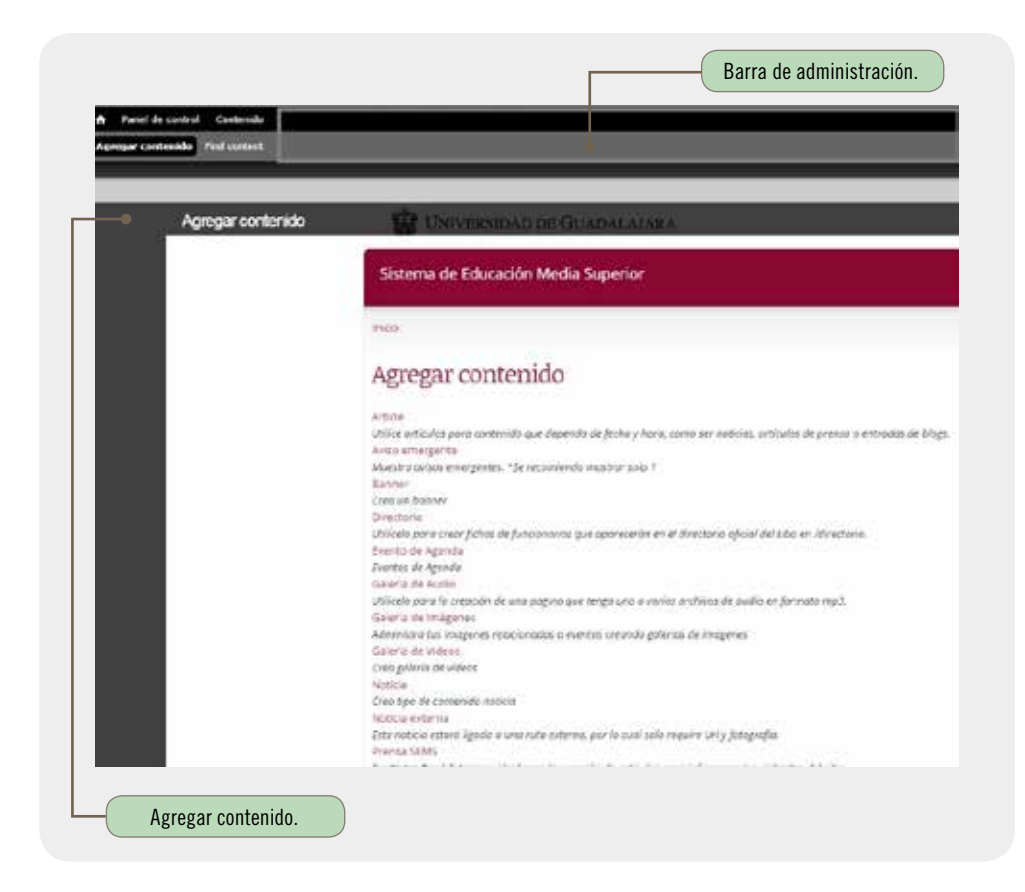

### Cómo crear un banner cambiante

|                                                                                                    |                                          | Esta acción de        | esplegará la siguier | ite página:                                      |
|----------------------------------------------------------------------------------------------------|------------------------------------------|-----------------------|----------------------|--------------------------------------------------|
| n - Agrege constitut                                                                                                    |                                          |                       |                      |                                                  |
| rear Slideshow                                                                                                    |                                          |                       |                      |                                                  |
|                                                                                                    |                                          |                       |                      |                                                  |
| ituis *                                                                                                    |                                          |                       |                      |                                                  |
| manda                                                                                                    |                                          |                       |                      |                                                  |
|                                                                                                    |                                          |                       |                      |                                                  |
| nii †                                                                                                    |                                          |                       |                      |                                                  |
|                                                                                                    |                                          |                       |                      |                                                  |
|                                                                                                    |                                          |                       |                      |                                                  |
| nagen *<br>Selecconst annus   timple annu                                                                                                    |                                          | (3)                   |                      |                                                  |
| n andrasa bilan ya danara ya 1981<br>ya ina minin permutaki pela Paka                                                                                       | 14<br>19                                 |                       |                      |                                                  |
| po de Slideshow *                                                                                                    |                                          |                       |                      |                                                  |
| Prospa-                                                                                                    |                                          |                       |                      |                                                  |
|                                                                                                    | ALC: N. L.                               |                       | 1 = 0 0 0            |                                                  |
| inter ( Juli Tan Internet)                                                                                                    | MILL ALL                                 | 10 10 10 1 to 10 10 1 | A PC                 |                                                  |
| 10 / U                                                                                                    |                                          |                       | ÷                    |                                                  |
| ady (bits: recent)                                                                                                    | [] ( ( ( ( ( ( ( ( ( ( ( ( ( ( ( ( ( ( ( | A-19515               | 6                    |                                                  |
| ndy (lifes reconst)<br>5 feature ( 2 - 0) (0) (0)<br>8 / U - ( 2 - 0) (0) (0)<br>7 mm ( 1 - 0) (0) (0)<br>7 mm ( 1 - 0) (0) (0) (0) (0) (0) (0) (0) (0) (0) | [] + + + +()<br>[+] termin[ [+           | 14- A-19 515          | 0                    |                                                  |
| aday (161 ya ranzanan)<br>10 fanometrik                                                                                                    | E   + 8 * * % [ B<br>[4] tente   ]       | IN A IS SIS           | 0                    |                                                  |
| aday (hidran innument)<br>E frame dram (                                                                                                    | 2   - 2 9 m   B<br> - 1 mm   2           |                       | 6                    |                                                  |
| ady (http://www.mark)<br>© free often   J = 00 KK<br>0 f y = (xy y at        <br>hence         hence                                                        | 2) - K * +(1)<br>[4] herein[ ] -         |                       | 6                    |                                                  |
| ady (folger insumer)<br>⇒ former fran   J = 0, 55<br>0 J Q = (x_{1}, x^{2}, 1)      <br>former                                                              | 2   1 <b>4 * vi 1 8</b>                  | 14 A 19 3 5           | 6                    |                                                  |
| ndy (bit a reconner)<br>⇒ town the 1 → 10 K K<br>B / U → 1 × 2 <sup>2</sup>        <br>Towns                                                                | () * * *(18)<br>() termin []             | 1 A A 19 3 5          | •                    | Web Schermandeln solars fan fermanen de sector 6 |

... </>

#### 2 Los campos señalados con asterisco rojo son obligatorios; si se omite alguno de ellos no se creará el banner cambiante. En el cuadro de texto de Título se colocará el nombre del banner. Este nombre no se hará público, pero es necesario para identificar el contenido. En el campo de *Link* se deberá colocar el enlace a donde se direccionará el clic sobre el banner cambiante, sea este a una página propia o externa, donde se podrá consultar más información. Titule + Layanda Link \* Mappin V Semiconer annual Tengur archive semiconado (3) nii aleffinina Millari (ar Yosenzi ki qua **320 300** 1923: Ila anti-al participito, **pro p<sup>a</sup> poj jea** 3 Los archivos de imagen se suben al servidor en el campo siguiente (3). Deben realizarse en calidad web (72 dpi) y con medidas de 880 por 329 pixeles. 4 Los siguientes pasos: Tipo de Slideshow, Body y Formato de texto no se modificarán. Asimismo, se sugiere que no se altere la información de la revisión, de la autoría o las opciones al publicar. Tipe de Itid Proppet Budy (Silitar resumers) to plan rank with 1044 1014 Adv initiality have Figure salara da barra (C Parmato de testo Filand (Chier. have place the statement provided

5

Guarde los cambios. Para consultar una vista previa haga clic en el botón destinado para ello. Recuerde verificar que la publicación se haya realizado correctamente después de guardar cada edición.

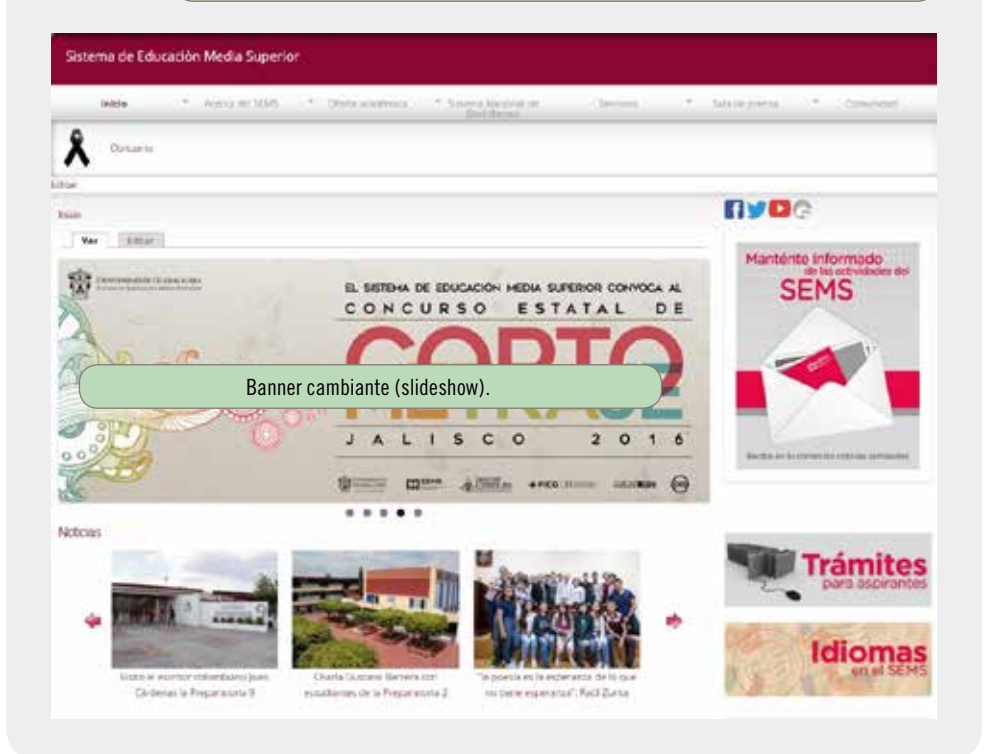

#### Cómo publicar una noticia

1

Los campos señalados con asterisco rojo son obligatorios; si se omite alguno de ellos no se creará la entrada. Estas noticias son visibles en la página de inicio, debajo del banner cambiante, y en la sección de noticias dentro del botón Sala de prensa. En el cuadro de texto de *Título* se colocará el encabezado de la noticia. *Subtítulo* se refiere una síntesis que apoya al encabezado de la nota, que debe ir centrado a 14 puntos. Para conservar el formato se debe seleccionar Full HTML en el menú Formato de texto. 2 Complete a continuación la información de la autoría de la nota, que encontrará a lo largo de la página de edición. Esta información (autor de la fotografía, fecha, lugar, número de boletín, etcétera) no es obligatoria, pero es altamente recomendable. Britto + Agregor sizzerials Crear Noticia Titulo de la naticia \* Sula tulo 8 7 9 = (x, x) [1 ≥ (x + x)] = 0 = (x + x) = 0 formal the plant set white Mia educeración polos los funcianos de texto (U nate de texto : Filtered HTultz station, and the pro-Numero de Roletin Autor de la nota

3 En el campo llamado Cuerpo se colocará la noticia. Se sugiere seguir el formato predeterminado (letra Arial a 12 puntos, interlineado de 1.5) y justificar el texto. Para conservarlo recuerde seleccionar en el menú Full HTML. Cuerpin | 年子 夏 茶(ちか) 目目(日本市 本) 日本 日田(市内) ▲ 山戸 lightly to plain tast address Mai información sobre los fontesca de texto (0) Farmato de testo Félared HTult Fathree in This imager: imagencie la noticia Atadir archive name Deletoisnar archivo | hingun archive selectionado or performed therein has it structure in a light had taxa da partian permitina per pilipe per

> En la sección *Añadir archivo nuevo* se cargará la fotografía que ilustrará la noticia. Puede subir más de una imagen repitiendo el mismo procedimiento, pero tenga en cuenta que la primera será la principal. La medida recomendada para las fotografías es de 900 por 723 pixeles a 72 dpi.

#### Alladir archivo nuevo

4

Beleccionar archivo Ningún archivo seleccionado sete el terrolos Los archivos doben cor manese que 260 MB. Topos de archivo pervisitors: preg gli greg jorg.

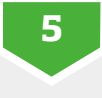

El campo *Archivo* otorga la posibilidad de cargar algún archivo adjunto, como podría ser una versión en PDF de la noticia preparada para imprimir, formularios o convocatorias.

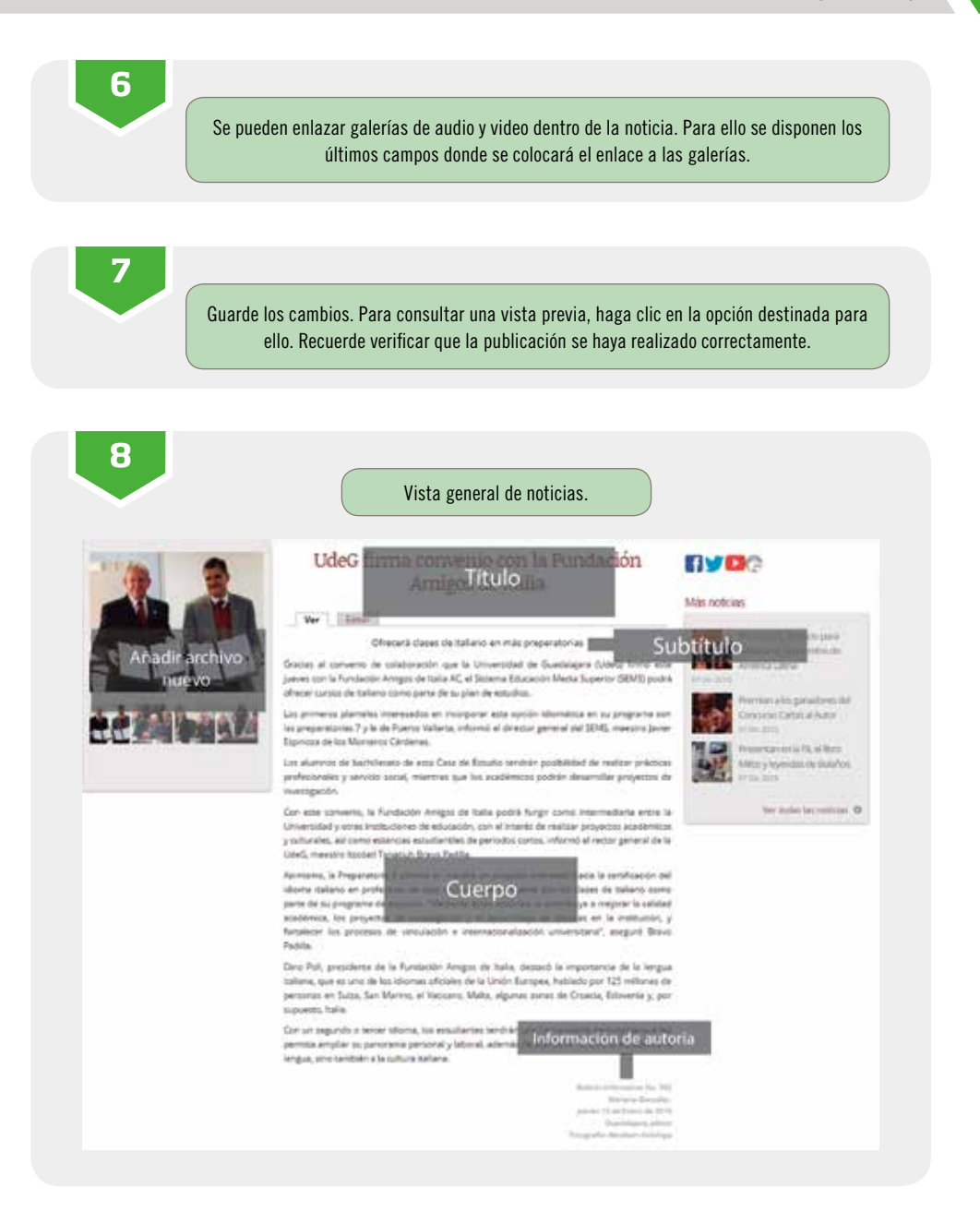

13

# Cómo publicar un evento en *Agenda*

| Remarida de la 201                                                                                                    |
|----------------------------------------------------------------------------------------------------|
|                                                                                                    |
| Biomenical and parts a part of factor General<br>as 13 1000                                                                                                    |
| i         Disentore         i           i         w         ii         j         v         iii           1         z         iii         iiii         iiiiiii           7         iiiiiiiiiiiiiiiiiiiiiiiiiiiiiiiiiiii |
| 21 32 28 24 28 29 27<br>28 28 30 11                                                                                                    |
| Evento de agenda. Coloque el título de la<br>si desea que el evento se publique solo<br>se publicará en ambos lugares.                                                                                                 |
|                                                                                                    |
|                                                                                                    |
|                                                                                                    |
| -100.                                                                                                    |
|                                                                                                    |

... </>

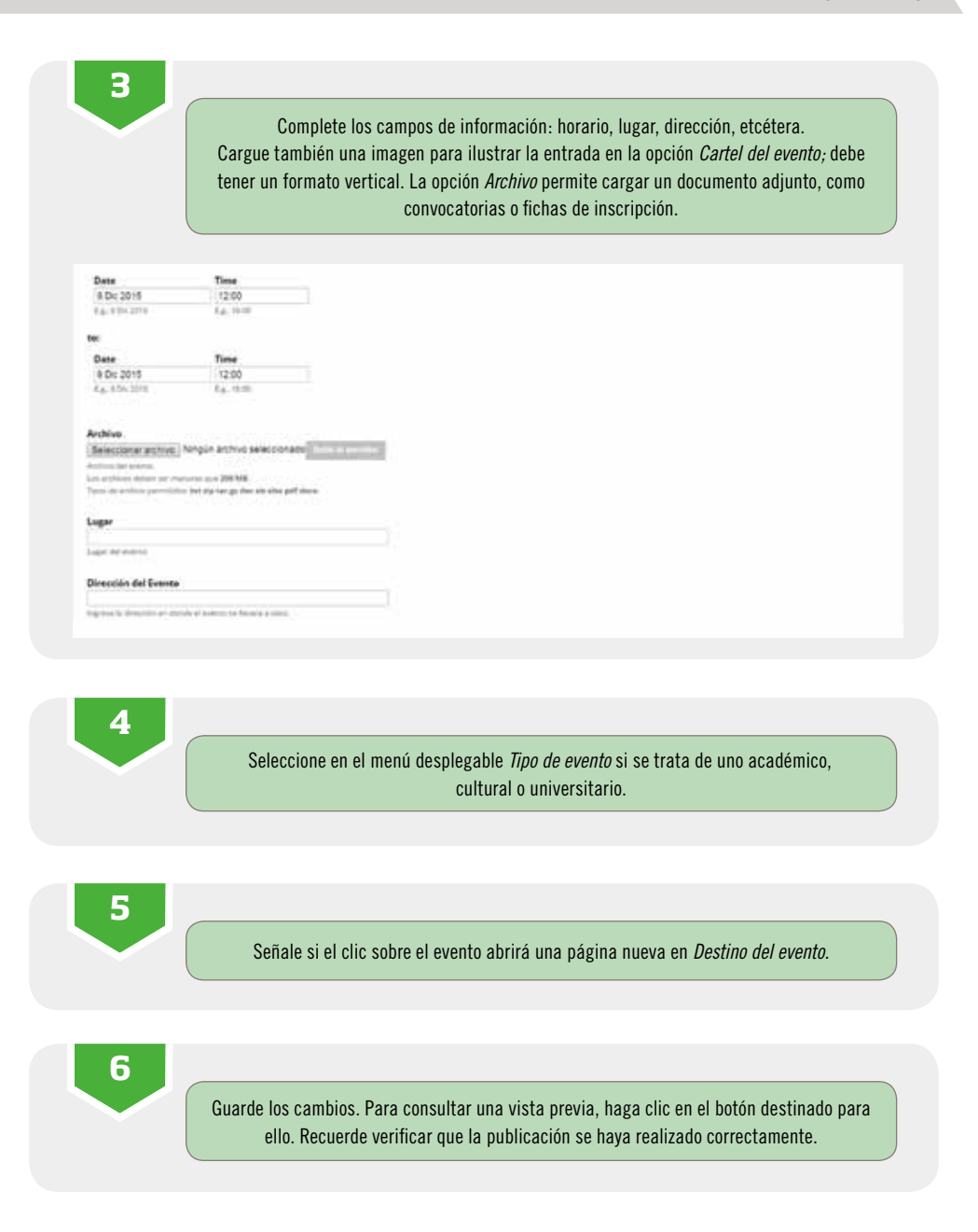

### Cómo publicar una galería de imágenes, videos o audios

| 1                                                              |                                                                                                    |
|----------------------------------------------------------------|----------------------------------------------------------------------------------------------------|
|                                                                | Elija en <i>Agregar contenido</i> la opción que deseé crear. Las galerías de imágenes, videos<br>o audios funcionan de la misma manera. |
|                                                                |                                                                                                    |
| rear Galería                                                   | a de Imágenes                                                                                                    |
|                                                                |                                                                                                    |
| tule *                                                         |                                                                                                    |
| tagarani                                                       |                                                                                                    |
| Andle archive mares<br>Seleccionar archive IN                  | emple active) selectorales                                                                                                    |
| jų artintojo aktieno ser mani<br>juos de artifizmi aktoritizmu | ren que 2010 MB.<br>Ang La Participant                                                                                                  |
| Interipción (Litter ive                                        |                                                                                                    |
| HI Y H H I Y                                                   | 11 (11 (11 (11 (11 (11 (11 (11 (11 (11                                                                                                  |
| Apredas a                                                      | Kens : 1 Tents : 1 Ar # ( € 5 1 € €                                                                                                    |
|                                                                |                                                                                                    |
|                                                                |                                                                                                    |
|                                                                |                                                                                                    |
|                                                                |                                                                                                    |
|                                                                |                                                                                                    |
| entrite and placed and and se                                  |                                                                                                    |
|                                                                |                                                                                                    |
| Formato de texto                                               | Filtered HTML: Make information subsyrible formation on research (2)                                                                    |
|                                                                |                                                                                                    |
|                                                                |                                                                                                    |
| 2                                                              |                                                                                                    |
| 6                                                              |                                                                                                    |
|                                                                | Coloque el título de la galería. La descripción es opcional y puede escribirse en el cuadro de                                          |
|                                                                | texto localizado después del título. Recuerde cambiar el formato de texto a Full HTML.                                                  |
| (                                                              |                                                                                                    |
|                                                                |                                                                                                    |
|                                                                |                                                                                                    |
| 2                                                              |                                                                                                    |
| 5                                                              |                                                                                                    |
|                                                                | Para el caso de imágenes, se cargarán los archivos uno por uno desde la sección Añadir                                                  |
|                                                                | archivo nuevo. La medida recomendada para las fotografías es de 900 por 723 pixeles a 72                                                |
|                                                                | dpi. Los archivos, una vez cargados en el servidor, se pueden renombrar y reordenar. Retome la                                          |
|                                                                | instrucción nara archivos de audio. En el caso de los videos, se requiere que sean convertidos                                          |
|                                                                | una dirección IIRI, acto es cargarlos a Youtube Vimeo o a otro servidor de manora que puede                                             |
|                                                                | tempres una dirección y calgarios a routube, vinice o a otro servición, de filaliera que pueda                                          |
|                                                                | tomarse una dirección y colocarse en el espacio destinado para publicarse.                                                              |

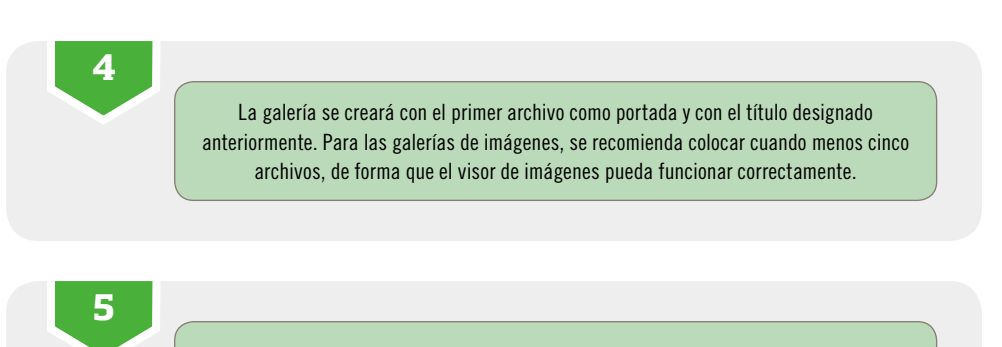

Guarde los cambios. Para consultar una vista previa haga clic en el botón destinado para ello. Recuerda verificar que la publicación se haya realizado correctamente.

#### Cómo modificar el video en página de inicio

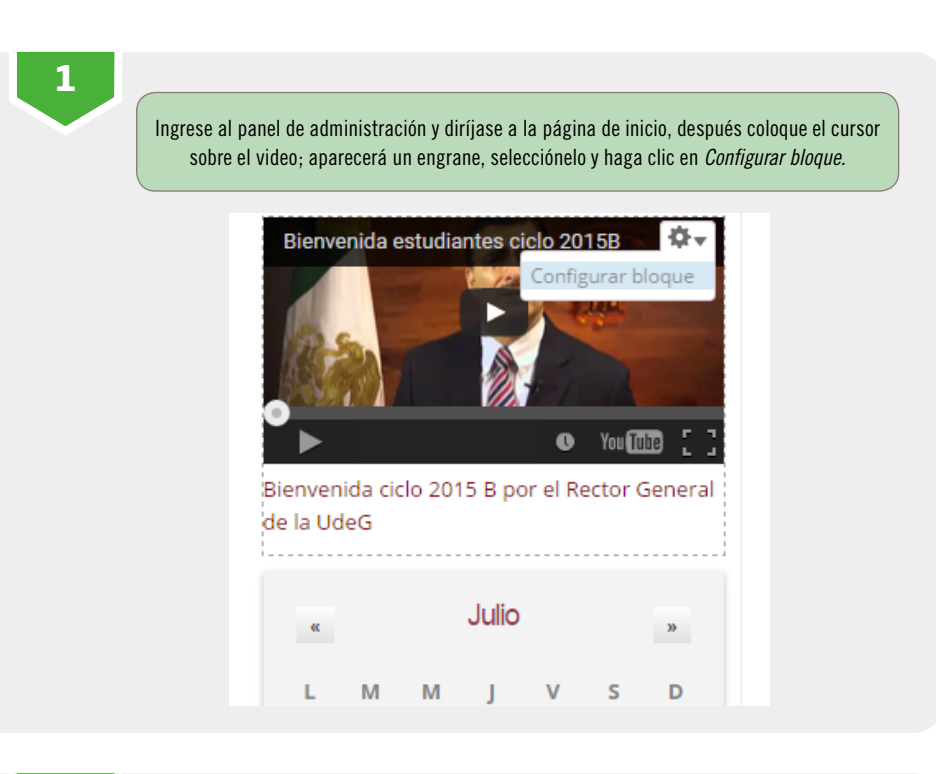

2

En el editor de texto, seleccione el botón *Fuente HTML* para visualizar el código. En él, ubique el URL del video que desea colocar y edítelo. Sustituya únicamente el URL (desde la doble diagonal «//» y hasta el cierre de comillas «"») sin modificar nada más. En el caso de tratarse de un video cargado en Youtube se debe colocar el enlace que se localiza en el botón *Compartir* y posteriormente en la pestaña *Insertar* en la página donde se encuentra el video.

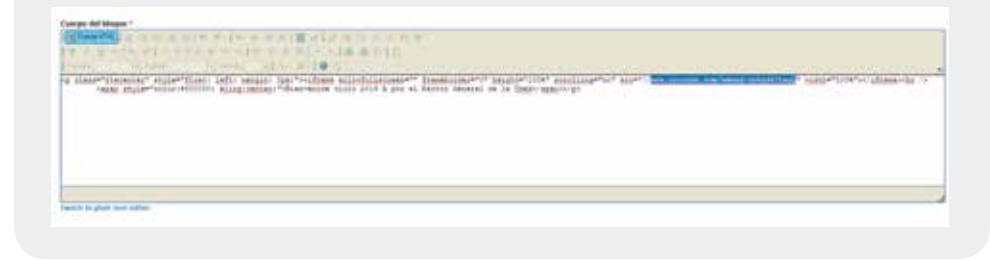

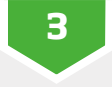

De clic nuevamente en el botón *Fuente HTML* y edite el nombre del video. Este se encuentra bajo el cuadro rojo llamado *IFRAME*, lugar que marca el espacio del reproductor de video.

| Fuente HTM     | -1-1-1-1-1-1-1-1-1-1-1-1-1-1-1-1-1-1-1-1  | ■ 1495 1495 + 1 + 1 + 1 |
|----------------|-------------------------------------------|-------------------------|
| BIU            | es   X <sub>2</sub> X <sup>2</sup>   j= = |                         |
| romeso         | - Fuence                                  | • Tamano •              |
|                |                                           |                         |
|                |                                           |                         |
|                | IFRAME                                    |                         |
|                |                                           |                         |
|                |                                           |                         |
|                |                                           |                         |
|                |                                           |                         |
|                |                                           |                         |
|                |                                           |                         |
|                |                                           |                         |
|                |                                           |                         |
| witch to plain | text editor                               |                         |
| witch to plain | text editor                               |                         |

4

Verifique que en el formato de texto esté seleccionada la opción *Full HTML* y guarde los cambios. Cerciórese de que las acciones hayan sido aplicadas correctamente volviendo a la página de inicio.

#### Cómo administrar contenido

</>

En la barra de control, selecciona la opción *Find content.* El clic desplegará una página con la lista completa de todo el contenido creado en el sitio.

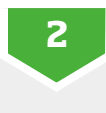

Desde esa pantalla se pueden realizar distintas acciones de administración. Para una navegación más rápida se pueden filtrar los contenidos por idioma, estado o tipo.

3

Una vez que fue localizado el contenido podrá modificarlo o eliminarlo desde la barra de Actualización de opciones (en la parte superior de la tabla) o desde las opciones de operación (en el lado extremo derecho del renglón).

| Contenido                                                                                                    | langer H      | Addr        | Intel Biostilant                 | Month               |
|----------------------------------------------------------------------------------------------------|---------------|-------------|----------------------------------|---------------------|
| Energy in a particular to prepare allower and a second and a second an | Tetra 21      | Al.         | 4+41+4+400 D+ 2019-              | Reserved.           |
| Health State of Contention presidences specific for an Use (or long to the Health State of Contention of Contention of Contentio | the summer of | Particular. | and Real Property lies, or other |                     |
| Landar & controls and control to the control of the control of the | Pares 211     | Beatly .    | And the Party of States          | Sprint and a        |
| Libra La Arrent & D'Lines                                                                                                    | Calgara       | See.        | 11.00                            | bankar.             |
| and and part operations are a frequency and a spec-                                                                                                    | Analysis (196 | Starry .    | publication 2012                 | Sports arrive in    |
| the last of processing and the process little and                                                                                                    | Survey Made   | Perry.      | Addressed Dolphi-                | Statistics in       |
| Lifest (2012) 121 millions in provinting of provinces (2016) unter-                                                                                                    | Prema 2040    | Berry       | Automatic(\$2+275-               | Real and a start of |
| Chinese Andre and a part of the same time is a seried.                                                                                                    | Name Mills    | dawna .     | panaster (1911-                  | Spatial and in      |

#### Recomendaciones de uso para la página de inicio

- » Aviso emergente. En él se colocarán situaciones no previstas o avisos.
- » Slideshow. El banner cambiante es la parte gráfica más vistosa del sitio. En él se publican promocionales de eventos académicos y culturales, entre otros, y se sugiere que el material sea retirado con oportunidad, para evitar que el sitio parezca desactualizado.
- » **Talento SEMS.** Espacio para un cartel o aviso destacado. Tiene menor rotación que un banner cambiante.
- » Noticias, noticia externa. Espacio para los informativos que se generen en el plantel y los que sean considerados de interés creados por la Dirección de Comunicación Social del SEMS.
- » Banner pequeño. Botones que llevan a contenido interno. Pueden ser utilizados como gráficos de eventos o avisos, sin necesariamente tener función de botón.
- » Evento de agenda, calendario. Estos módulos tienen el objetivo de difundir actividades tanto del plantel como de la comunidad universitaria en general.
- » **Banner inferior.** Se recomienda conservar enlaces hacia dependencias universitarias.
- » Banner lateral derecho. Botones secundarios para información que si bien se quiere conservar en la página de inicio, no es primordial.

### Mapa de elementos de la página de inicio

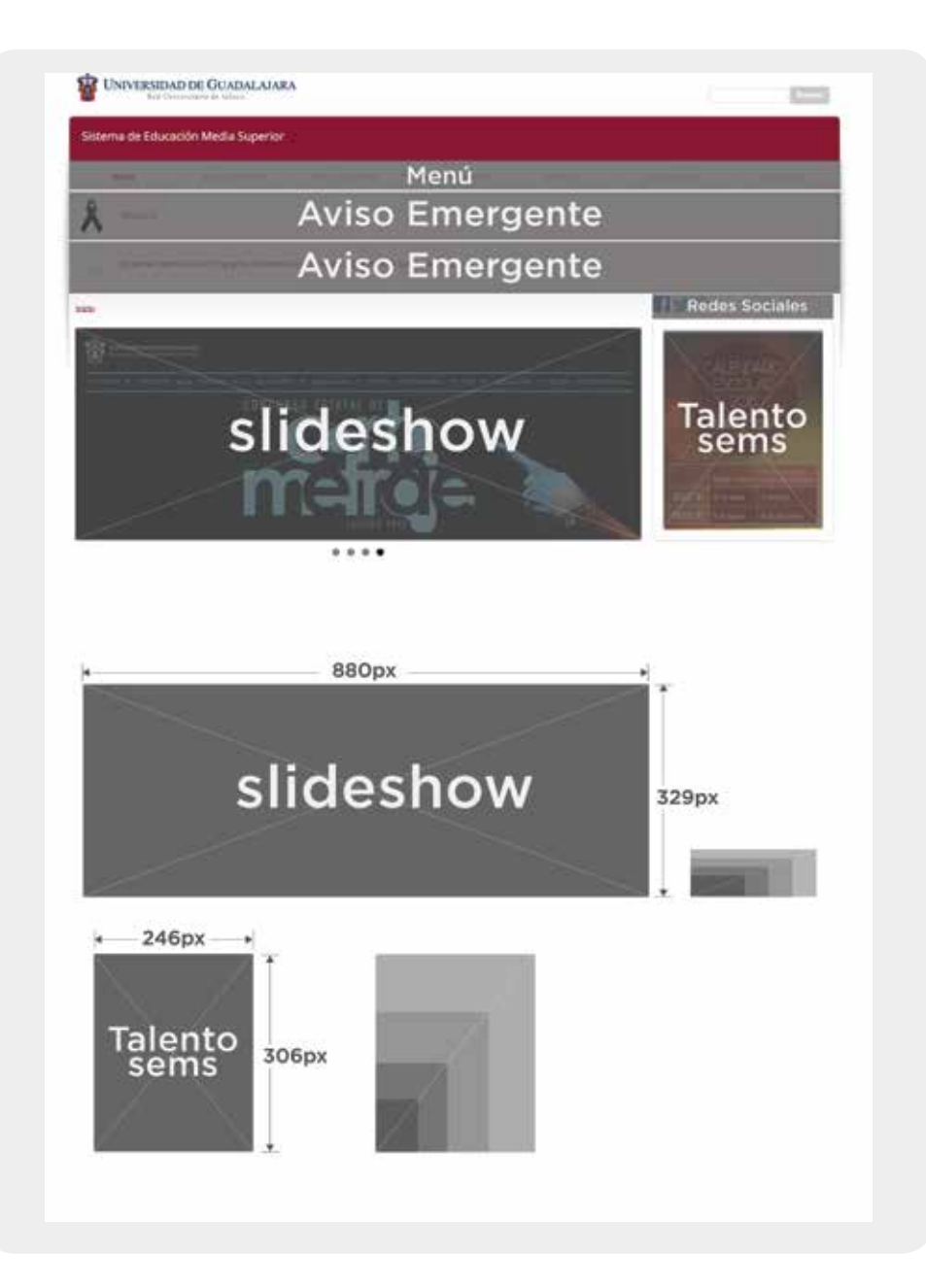

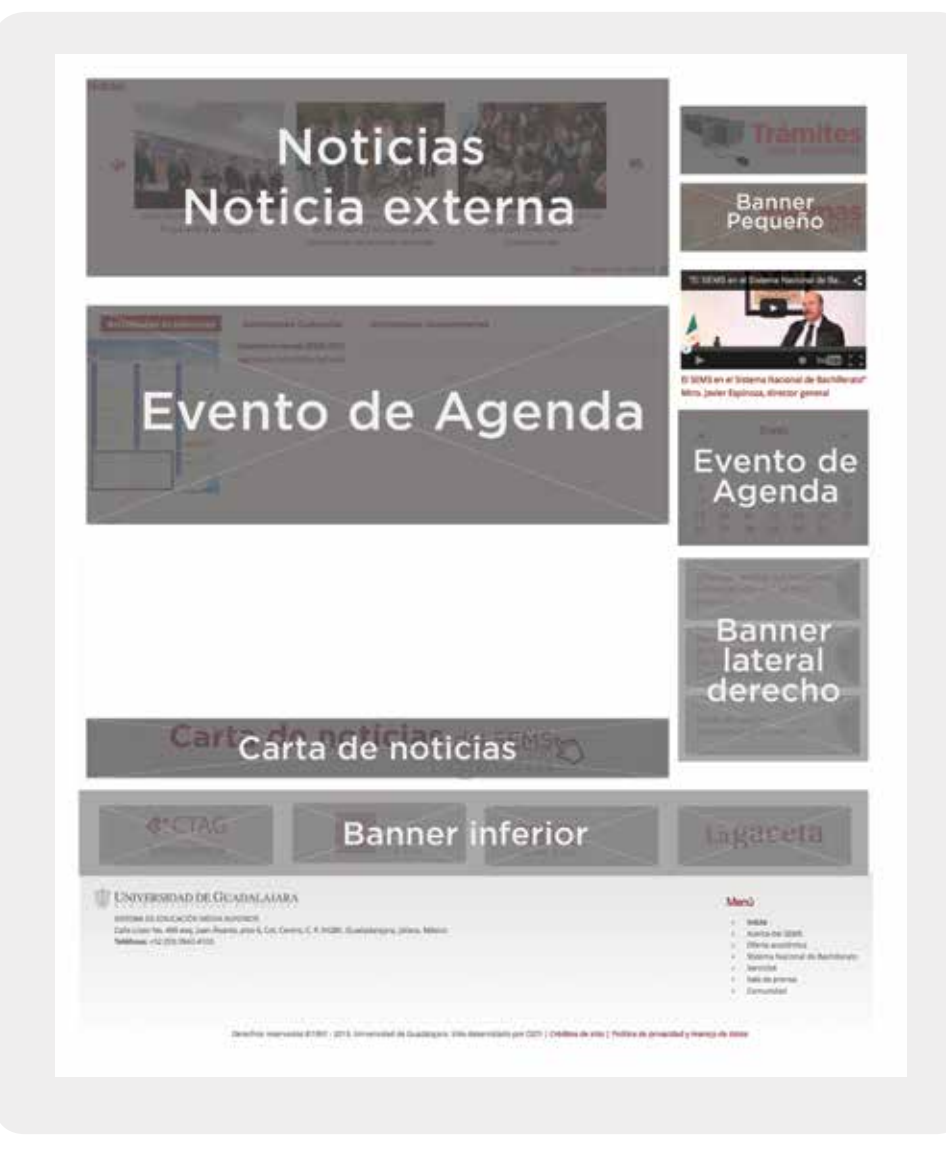

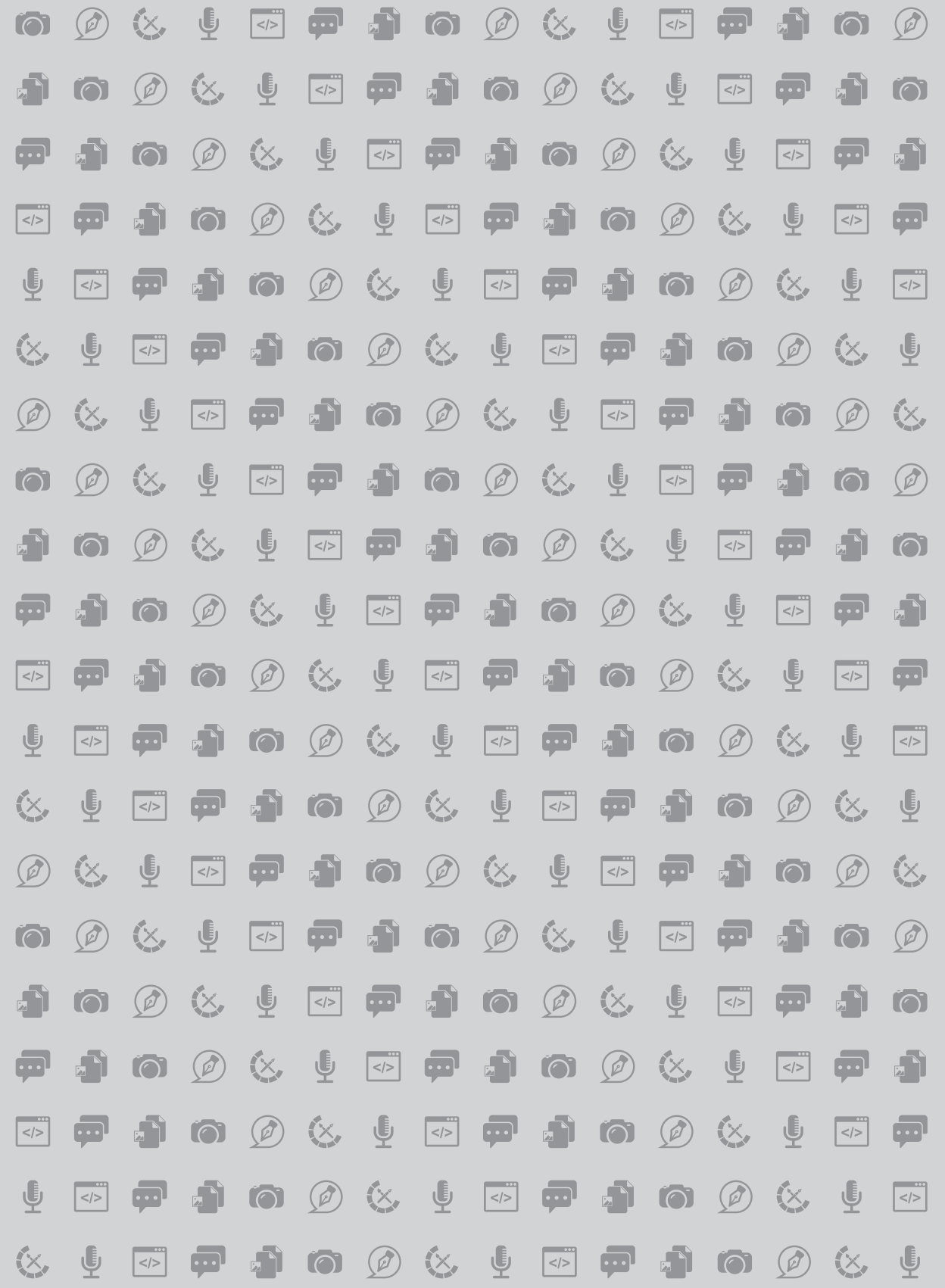